## Süresi Dolacak Nitelikli Elektronik Sertifika İçin Yeniden Başvuru Adımları.

## ( E-Onay işlemini aktif hale getiren ve süresi içerisinde başvuru yapanlar için)

E-imza kullanan personele 3 yıllık imza süresinin dolmasına 3 ay kala Tübitak KAMUSM tarafından hatırlatma SMS'si ve e-postası gönderilmektedir. Tarafınıza hatırlatma SMS'si geldiğinde eğer e-imza kullanmaya devam edecekseniz (Memuriyetiniz, görevlendirmeniz, idareciliğiniz devam ediyorsa) e-onay işlemini yapmanız ve ardından aşağıdaki adımları uygulayarak e-imza yenileme talebinde bulunmanız gerekmektedir.

Daha önce e-onay işlemi yapmadıysanız E-ONAY kılavuzuna ulaşmak için TIKLAYINIZ.

E-onay işlemi yapmışsanız aşağıdaki adımlardan devam ediniz.

NES (Nitelikli Elektronik Sertifikaya) için aşağıdaki adımların uygulanması gerekmektedir.

İlgili Personelin <u>https://portal.kamusm.gov.tr/bp/meb.go</u> adresinden giriş yaparak ekteki formu doldurması,

| Kamu Sertifikasyon Merkezi                                                                                                    |
|----------------------------------------------------------------------------------------------------|
| Nitelikli Elektronik Sertifika Başvurusu<br>Nitelikli Elektronik Sertifika Başvurusu > Kullanıcı Girişi                                                                                                    |
| <ul> <li>Milli Eğitim Bakanlığı E-imza Başvuru Portalı Kullanıcı Girişi</li> <li>1. Aşağıdaki alana T.C. Kimlik Numaranızı ve sicil numaranızı yazarak "Giriş" butonuna basınız.</li> <li>2. T.C. Kimlik Numarasını bilmeyenler buradan kimlik numarasını öğrenebilirler.</li> <li>3. Başvuru formunu doldurma esnasında sorularınız için bilgi@kamusm.gov.tr adresine mail atabilir ya da 444 5 576 numaralı telefonumuzdan Çağı Merkezimizle irtibata geçebilirsiniz.</li> </ul> |
| Resimdeki Yazıyı Giriniz:   wuh72   Kimlik No   d   Ad   Soyad   Doğum Yeri   Minit   Doğum Tarihi   Giriş                                                                                                    |
| © Copyright TÜBİTAK BİLGEM Kamu Sertifikasyon Merkezi, Tüm Hakkı Saklıdır   Yasal Uyarı                                                                                                    |

Eğer formu doldurup giriş yapmaya çalıştığınızda Uyarı ile karşılaşıyorsanız, Atama şubesiyle görüşerek görevlendirme kayıtlarınızı kontrol ettiriniz. Kadrosu/Görevlendirmesi Öğretmen ve İşçi olanların müracaatları MEBBİS'ten kontrol edilerek girişleri otomatik olarak engellenmektedir.

## Form doldurularak giriş yapıldığında aşağıdaki başvuru formu ile karşılaşacaksınız.

Aşağıda yazılı bütün bilgilerin doğru olduğunu, aksi halde doğacak bütün zararlardan sorumlu olduğumu beyan ederim. Bu formdaki bilgilere göre şahsıma bir nitelikli elektronik sertifika hazırlanmasını talep ederim.

| Başvuru Nedeni                                                                                        | Yenileme (*)<br>Daha önceden sertifika almış aldığunuş için lütfen başınışı sehabini seriniş                                                                                                    |  |  |  |  |
|----------------------------------------------------------------------------------------------------|----------------------------------------------------------------------------------------------------|--|--|--|--|
| Kart Okuyucu Tipi                                                                                     | ► Istenmedi 	 (*)                                                                                                    |  |  |  |  |
| Sertifika Süresi                                                                                      | ▶ 3 Yıl ♥(*)                                                                                                    |  |  |  |  |
|                                                                                                    |                                                                                                    |  |  |  |  |
| (ișisel Bilgiler                                                                                      |                                                                                                    |  |  |  |  |
| Kimlik No                                                                                             | ► <u>73-11915052</u>                                                                                                    |  |  |  |  |
| Adı                                                                                                   | Cl <sup>u</sup> h. <sup>a</sup>                                                                                                    |  |  |  |  |
| Soyadı                                                                                                | MAR*CA                                                                                                    |  |  |  |  |
| Doğum Yeri                                                                                            | ► KAHRAMANMARAŞ                                                                                                    |  |  |  |  |
| Doğum Tarihi                                                                                          | Inut.1075                                                                                                    |  |  |  |  |
| Güvenlik sözcüğü nedir ?                                                                              |                                                                                                    |  |  |  |  |
| Güvenlik sözcüğü (Tekrar)                                                                             | • • • • • • • • • • • • • • • • • • •                                                                                                    |  |  |  |  |
| Curum Bilgileri                                                                                       |                                                                                                    |  |  |  |  |
| Kurum Adı                                                                                             | KAHRAMANMARAŞ MİLLİ EĞİTİM MÜDÜRLÜĞÜ<br>Kurum Adı hatalı ise lütfen kurumunuzla iletişime geçiniz.                                                                                                    |  |  |  |  |
| Kurum Sicil No                                                                                        | 99999                                                                                                    |  |  |  |  |
| Çalıştığı Birim                                                                                       | Kahramanmaraş Meslek Lisesi (*)                                                                                                    |  |  |  |  |
| Ünvan                                                                                                 | Müdür Yardımcısı (*)                                                                                                    |  |  |  |  |
| Kurum / Birim Adresi                                                                                  | Pınarbaşı Mah. Pınar Sk. No:1/1  Teslimat yukarıda belirtilen adrese yapılacaktır.                                                                                                    |  |  |  |  |
|                                                                                                    | KAHRAMANMARAŞ V (*)                                                                                                    |  |  |  |  |
| l                                                                                                    | DULKADİROĞLU 🗸 (*)                                                                                                    |  |  |  |  |
| l<br>İçe                                                                                              | DULKADİROĞLU 🗸 (*)                                                                                                    |  |  |  |  |
| l<br>İçe<br>Posta Kodu                                                                                | <ul> <li>▶ DULKADİROĞLU ▼ (*)</li> <li>▶ 46464 (*)</li> </ul>                                                                                                    |  |  |  |  |
| l<br>İlçe<br>Posta Kodu<br>letişim Bilgileri                                                          | <ul> <li>▶ DULKADİROĞLU ▼ (*)</li> <li>▶ 46464 (*)</li> </ul>                                                                                                    |  |  |  |  |
| il<br>İlçe<br>Posta Kodu<br>İetişim Bilgileri<br>Eposta                                               | <ul> <li>DULKADİROĞLU          <ul> <li>(*)</li> <li>46464 (*)</li> </ul> </li> <li>adisoyadi@msn.com (*)</li> </ul>                                                                                           |  |  |  |  |
| l<br>İlçe<br>Posta Kodu<br>İetişim Bilgileri<br>Eposta<br>Ş Telefonu                                  | ▶ DULKADİROĞLU       ▼ (*)         ▲ 46464       (*)         ▲ adisoyadi@msn.com       (*)         ▲ (344) 216-4600       (*)                                                                                  |  |  |  |  |
| ll<br>Ilçe<br>Posta Kodu<br>Ietişim Bilgileri<br>Eposta<br>Iş Telefonu<br>Cep Telefonu                | ▶ DULKADİROĞLU       ▼ (*)         ▲ 46464       (*)         ▲ adisoyadi@msn.com       (*)         ▲ (344) 216-4600       (*)         ▶ (505) 123-4567       (*)         Mobil Operatör       ▼ TURK TELEKOM • |  |  |  |  |
| il<br>Ilçe<br>Posta Kodu<br>Ietişim Bilgileri<br>Eposta<br>Iş Telefonu<br>Cep Telefonu<br>Ev Telefonu | ▶ DULKADİROĞLU       ▼ (*)         ▲ 46464       (*)         ▲ adisoyadi@msn.com       (*)         ▲ (344) 216-4600       (*)         ▶ (505) 123-4567       (*)         ▲ (344) 123-4567       (*)            |  |  |  |  |

Yukarıdaki formu doldurulduktan sonra Onaylayınız.

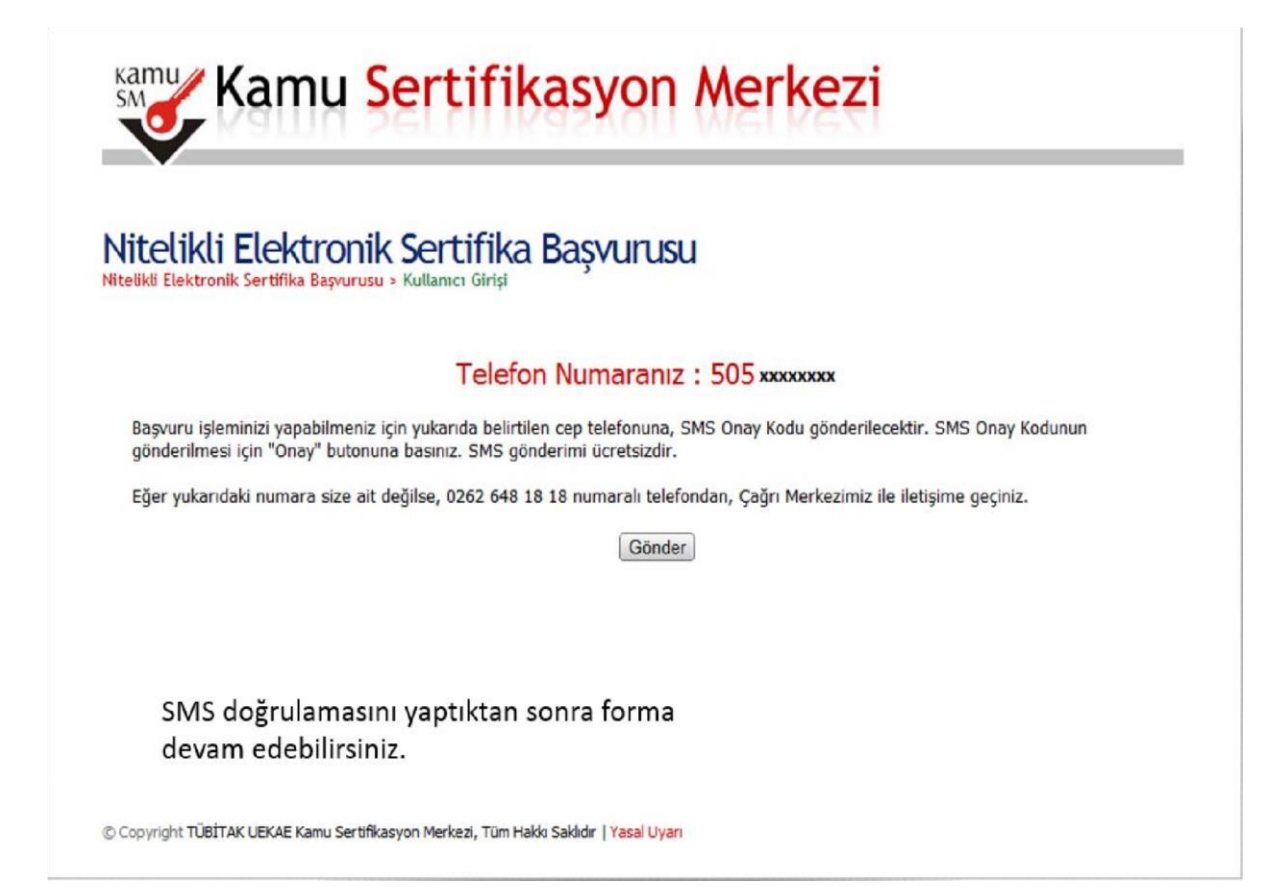

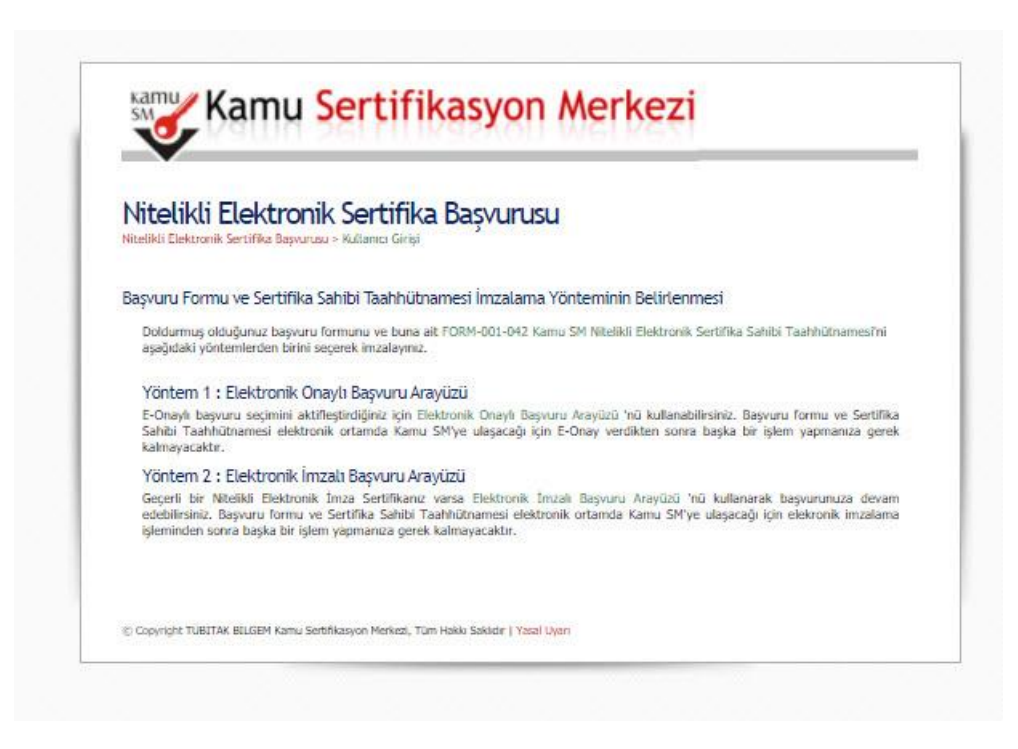

Daha önce e-onay vermişseniz yukarıdaki seçenekler karşınıza gelecektir. **Yöntem1: Elektronik onaylı başvuru Arayüzü**'ne tıklayarak işlemi bitirebilirsiniz. Eğer yukarıdaki ekran karşınıza gelmiyor ve ıslak imzalı form bilgisiyle karşılaşıyorsanız lütfen önce e-onay işlemi yapınız.

E-ONAY kılavuzuna ulaşmak için <u>TIKLAYINIZ</u>. E-Onay işleminden sonra süreci en baştan tekrarlayınız.

Başvuruyu E-Onay ile tamamladıktan sonra karşınıza aşağıdaki ekran gelmelidir.

| Vitelikli Elek               | tronik Sertif              | ika Basvur   | usu |  |
|------------------------------|----------------------------|--------------|-----|--|
| itelikli Elektronik Sertifik | a Başyunusu > Kultanıcı Gi | iși <b>,</b> |     |  |
| aşvuru Sonucu                |                            |              |     |  |
| Başvuru formu E-Oni          | ıylama işlemi başarıyla t  | amamlandı.   |     |  |
|                              |                            |              |     |  |
|                              |                            |              |     |  |
|                              |                            |              |     |  |
|                              |                            |              |     |  |
|                              |                            |              |     |  |
|                              |                            |              |     |  |
|                              |                            |              |     |  |
|                              |                            |              |     |  |

Bu ekranla karşılaşmışsanız işlemi tamamlamışsınız demektir. Bu aşamadan sonra kurumunuza bilgi vererek DYS ortamında e-imza yenileme talebi için Bilgi İşlem Şube Müdürlüğüne yazı yazmalarını söyleyiniz. Kurumunuza ait talep yazısı Bilgi İşlem Şubesine ulaştıktan sonra onayınız verilecek KAMUSM tarafından üretim süreci başlayarak e-imzanız kurye ile tarafınıza ulaştırılacaktır.